FStableau de bord connexion pour faire son mouvement

Même si le mouvement n'est pas la priorité actuelle, il faudra bien que celui-ci ait lieu...

Vous trouverez sur ce document les différentes étapes pour vous connecter pour faire votre mouvement.

# Lien utile : https://e-mouvement.snuipp.fr/69/accueil

Vous trouverez sur ce site tous les renseignements dont vous aurez besoin pour vous aider dans votre mouvement. N'oubliez pas que, syndiqué ou pas, vous pouvez nous demander conseil, et nous faire valider votre fiche de vœux avant envoi à l'IA!

Ce e-dossier vous aidera dans votre compréhension de cette opération.

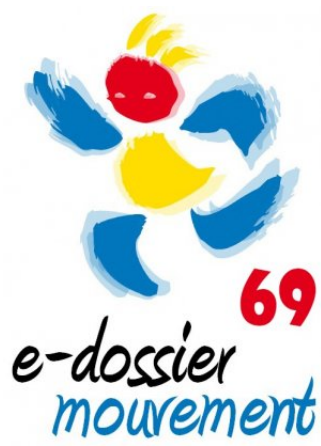

La partie de suivi de votre mouvement avec l'aide des élus du SNUipp/FSU 69 est réservée aux syndiqués, sans qui il n'y aurait pas de syndicat.

## 1) Se rendre sur la page Arena de l'académie de LYON

#### https://portail.ac-

lyon.fr/login/ct logon mixte.jsp?CT ORIG URL=%2Farena%2F&ct orig uri=%2Farena% 2F

|                  | ⊜ portail.ac-lyon.fr                   | Ċ | 0 0 0 + |
|------------------|----------------------------------------|---|---------|
| accédez à vos    | applications                           |   |         |
| Authentification |                                        |   | 2       |
| Autrontitication | ar la guidhet unique au 04.72.80.64.88 |   |         |

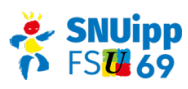

#### 2) Se connecter avec son identifiant et son mot de passe

L'identifiant et le mot de passe est le même que celui de ta messagerie académique sur Webmail

#### 3) Cliquer à gauche sur le volet « Gestion des personnels »

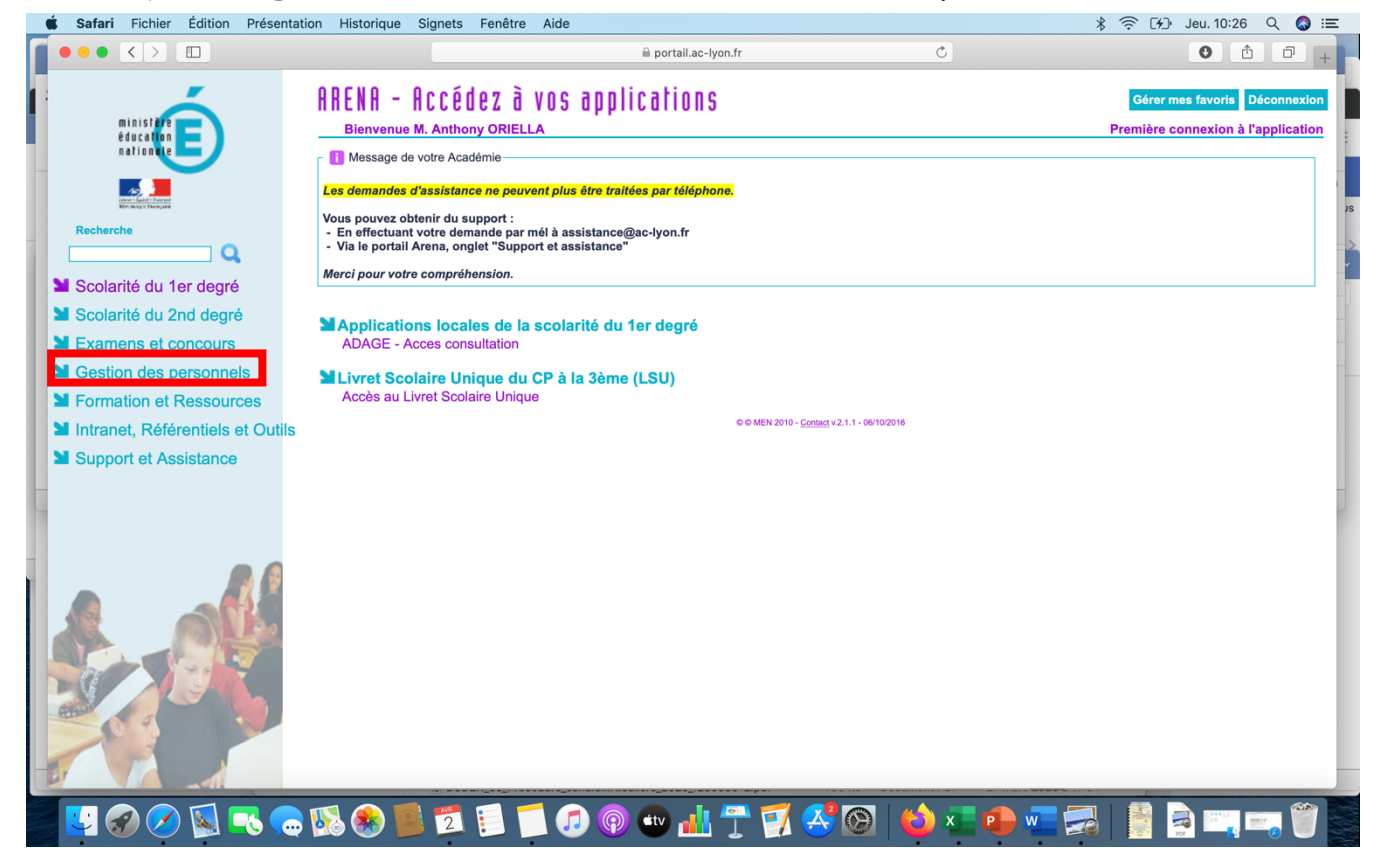

## 4)Cliquer à droite, dans I-Prof Assistant Carrière sur le volet « I-Prof Enseignant »

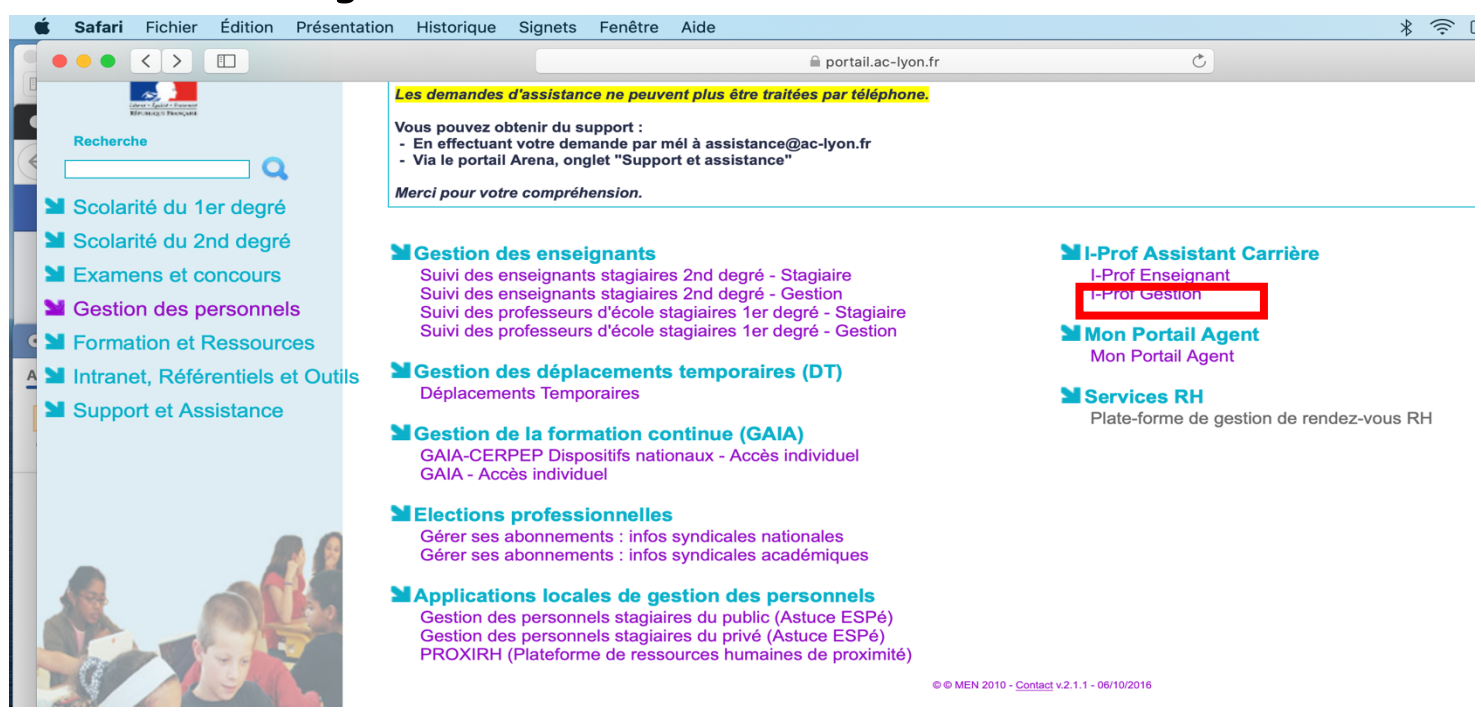

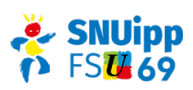

#### 5) Vous avez été redirigé vers votre espace I-Prof – Cliquer à gauche sur « Les services »

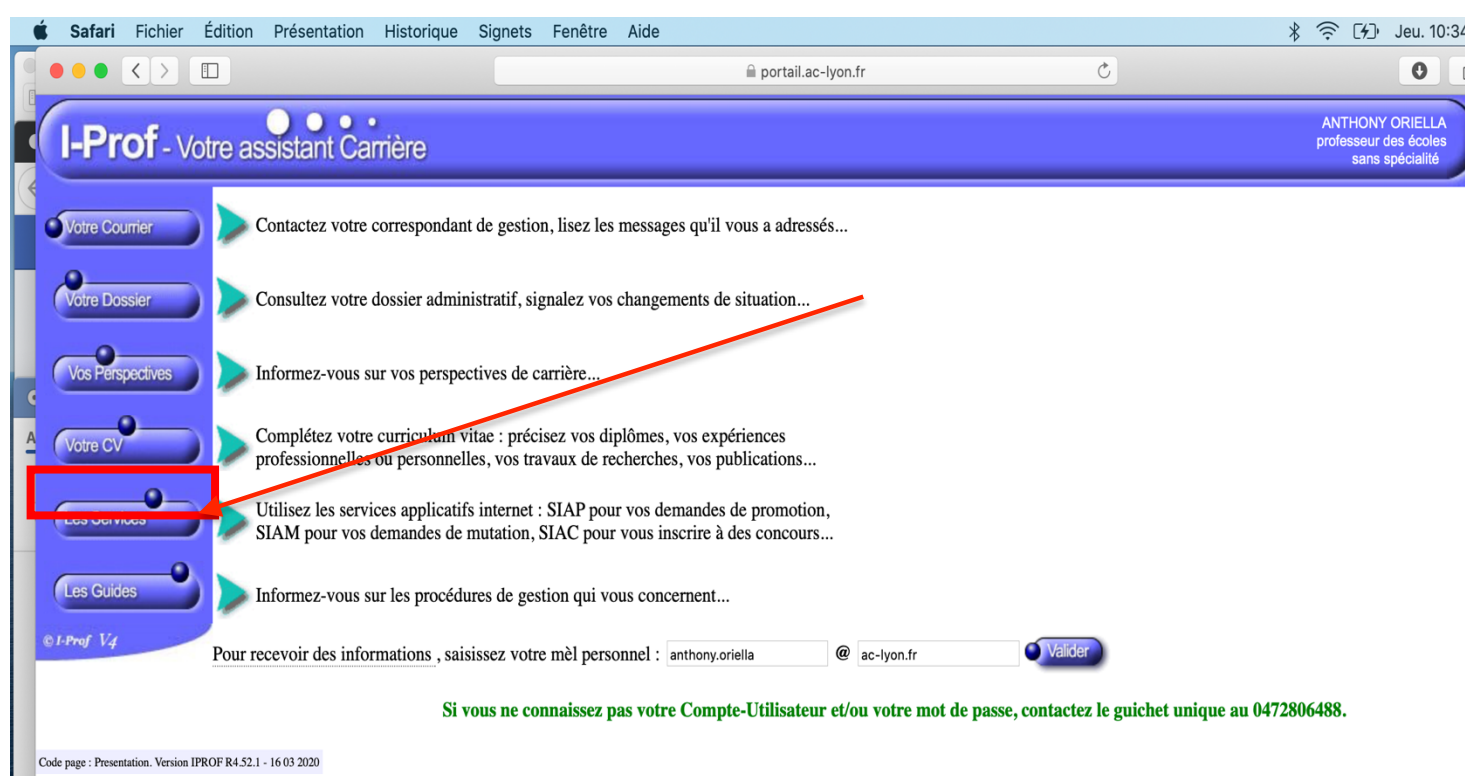

## 6)Vous arrivez sur cette page, Cliquer sur «Phase intradépartementale »

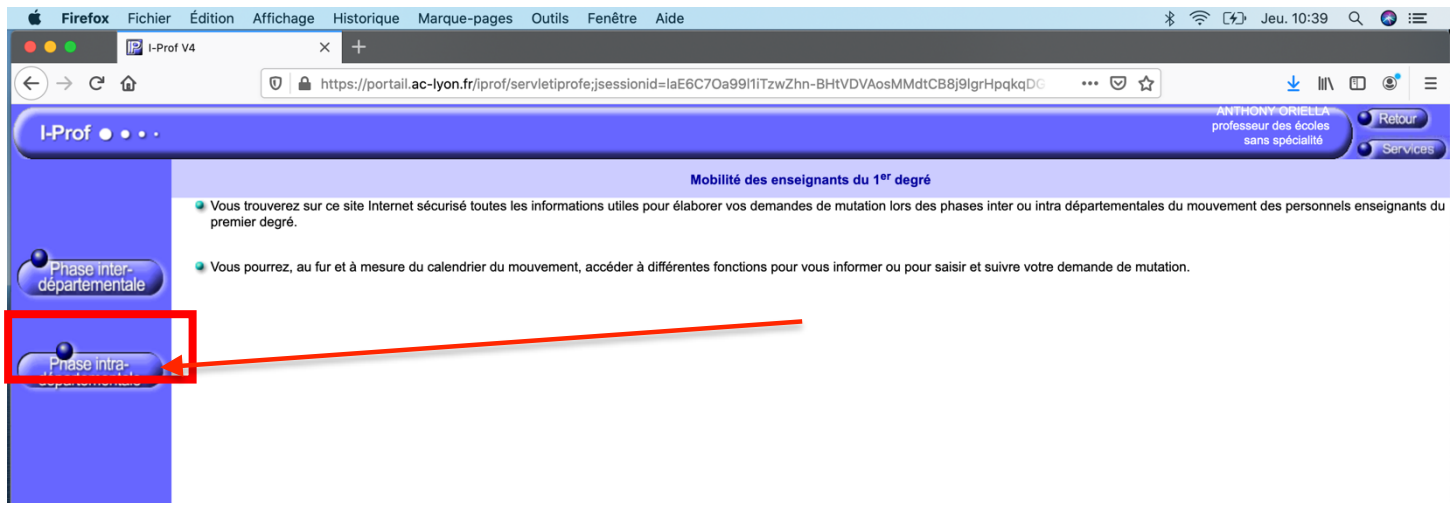

#### 7) Vous arrivez sur cette page

<u>ATTENTION</u> : à la date de réalisation de ce document, les dates n'avaient pas encore été mises à jour !

| Ś                     | Firefox                      | Fichier Édi              | ition | Affichage                                                                       | Historique                                                                     | Marque-pages                                                                                            | Outils                                                                                           | Fenêtre Aide                                                                                             |                                                                                                    |                                                      |      | * 🗇 🕫          | Jeu. 10 | :41        | Q 📀 | := |
|-----------------------|------------------------------|--------------------------|-------|---------------------------------------------------------------------------------|--------------------------------------------------------------------------------|----------------------------------------------------------------------------------------------------|--------------------------------------------------------------------------------------------------|----------------------------------------------------------------------------------------------------|----------------------------------------------------------------------------------------------------|------------------------------------------------------|------|----------------|---------|------------|-----|----|
| •                     | •                            | 🔝 I-Prof V4              |       |                                                                                 | < 🝈 Mouve                                                                      | ment 1D                                                                                                 | ×                                                                                                |                                                                                                    |                                                                                                    |                                                      |      |                |         |            |     |    |
| $\langle \in \rangle$ | $\rightarrow$ C <sup>4</sup> | 奋                        |       | 💿 🚔 https://www.intra.mvt1d.phm.education.gouv.fr/mvt1d/index.jsf               |                                                                                |                                                                                                    |                                                                                                  |                                                                                                    |                                                                                                    | ··· 🗢 🕁                                              |      |                | Ŧ       | liiN       | •   | =  |
| É                     | ٢                            |                          | Â     | Mouvement in                                                                    | ntra-départeme                                                                 | ntal RHONE                                                                                              |                                                                                                  |                                                                                                    |                                                                                                    |                                                      |      |                |         |            |     |    |
| M                     | Circula                      | ire                      |       |                                                                                 |                                                                                |                                                                                                    |                                                                                                  |                                                                                                    |                                                                                                    |                                                      |      |                |         |            |     | _  |
| 0                     | Dorrier                      | ementale                 |       | Consultation des postes<br>Du 10/04/2020 à 00:00:00<br>au 05/05/2020 à 12:00:00 | Saisie des voeux<br>Du 21/04/2020 à<br>14:00:00<br>au 05/05/2020 à<br>12:00:00 | Consultation de la<br>circulaire départementale<br>Du 10/04/2020 à 00:00:00<br>au 18/06/2020 à 12:00:00 | Accusé de réception sans<br>barème<br>Du 12/05/2020 à<br>00:00:00<br>au 18/06/2020 à<br>23:59:59 | Accusé de réception avec<br>barème initial<br>Du 15/05/2020 à<br>00:00:00<br>au 18/06/2020 à<br>23:59:59 | c Accusé de réception avec<br>barème final<br>Du 02/06/2020 à<br>00:00:00<br>au 31/08/2020 à<br>00:00:00 | réception avec<br>me final                           | Cons | Consultation o |         | u résultat |     |    |
| v<br>e                | Postes r<br>mouven           | mis au<br>nent           |       |                                                                                 |                                                                                |                                                                                                    |                                                                                                  |                                                                                                    |                                                                                                    | Du 18/06/2020 à 00:00:00<br>au 31/08/2020 à 00:00:00 |      | ):00<br>):00   |         |            |     |    |
| m                     | Demano                       | de de mutation           |       |                                                                                 |                                                                                |                                                                                                    |                                                                                                  |                                                                                                    |                                                                                                    |                                                      |      |                |         |            |     |    |
| n e                   | Élémen<br>bonifica           | its de<br>ations         |       |                                                                                 |                                                                                |                                                                                                    |                                                                                                  |                                                                                                    |                                                                                                    |                                                      |      |                |         |            |     |    |
| t                     | Accusés                      | s de réception           |       |                                                                                 |                                                                                |                                                                                                    |                                                                                                  |                                                                                                    |                                                                                                    |                                                      |      |                |         |            |     |    |
| 1                     | Résulta<br>de muta           | t de la demande<br>ation |       |                                                                                 |                                                                                |                                                                                                    |                                                                                                  |                                                                                                    |                                                                                                    |                                                      |      |                |         |            |     |    |
|                       | Fiche de                     | e synthèse               |       |                                                                                 |                                                                                |                                                                                                    |                                                                                                  |                                                                                                    |                                                                                                    |                                                      |      |                |         |            |     |    |

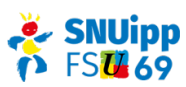

# 8) Explications sur le menu général de gauche

| <ul> <li></li> <li></li> &lt;</ul> | Firefox     Fichier     Éditic       ●     IProf ∨4       →     C     C | C'est ici que ce trouve la circulaire des règles du<br>mouvement (en plus du document reçu avec toutes les<br>règles) |
|----------------------------------------------------------------------------------------------------|-------------------------------------------------------------------------|----------------------------------------------------------------------------------------------------|
| M                                                                                                    | <                                                                       | C'est ici que vous voyez les postes (en plus du document<br>PDF reçu avec tous les postes)                            |
| u<br>v                                                                                                    | Dossier                                                                 | C'est ici que vous saisissez vos vœux                                                                                 |
| e                                                                                                    | Postes mis au<br>mouvement                                              | C'est ici que vous pouvez voir si vous avez des                                                                       |
| е                                                                                                    | Demande de mutation                                                     | bonifications                                                                                                    |
| n                                                                                                    | Éléments de<br>bonifications                                            | C'est ici que vous avez l'accusé de réception de vos                                                                  |
| t<br>1<br>D                                                                                                    | Accusés de réception                                                    | vœux, à bien vérifier pour voir s'il n'y a pas d'erreurs                                                              |
|                                                                                                    | Résultat de la demande de mutation                                      |                                                                                                    |
|                                                                                                    | Fiche de synthèse                                                       | C'est ici que vous aurez la réponse de votre mouvement                                                                |